# Képzésmenedzsment rendszer Felhasználói kézikönyv (KMR-FK)

# Tanuló

# Az EFOP-1.8.1-VEKOP-15-2016-00001 azonosító számú

# "Komplex népegészségügyi szűrések" kiemelt projekt keretében

| Projekt azonosító: | Komplex népegészségügyi szűrések                                                                                                    |
|--------------------|----------------------------------------------------------------------------------------------------|
| Projekt neve:      | Képzésmenedzsment Rendszer továbbfejlesztése                                                                                                    |
| Megrendelő:        | ÁNTSZ Országos Tisztifőorvosi Hivatal (OTH)<br>Cím: 1097 Budapest, Albert Flórián út 2-6.<br>Levelezési cím: 1437 Budapest, Pf. 839.<br>Telefon: +36 1 476-1100<br>www.antsz.hu |
| Vállalkozó:        | Datasource Kft.<br>Cím: 2013 Pomáz, Wass Albert u. 4.<br>Telefon: +36 70-381-2679                                                                                               |

Verzió: 1.1

2017.01.04.

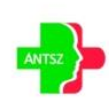

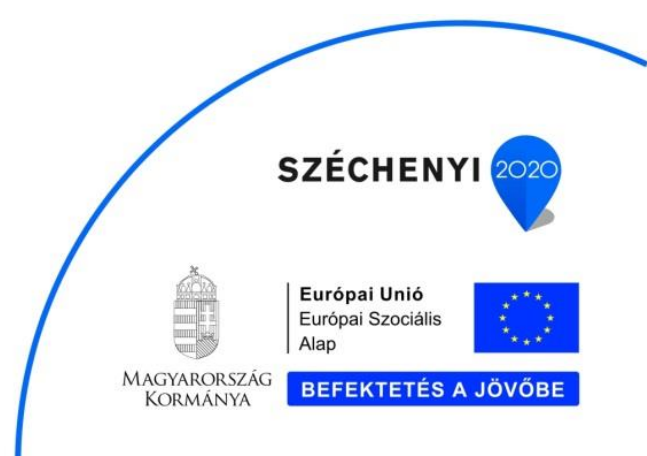

# **Dokumentum kontroll**

# Dokumentum verzió

| Dátum       | Verzió | Módosítás       | Szerző          | Állapot              |
|-------------|--------|-----------------|-----------------|----------------------|
|             |        |                 | (szervezet)     |                      |
| 2016.11.25. | 1.0    | Alap dokumentum | Datasource Kft. | Elfogadásra javasolt |
| 2017.01.04  | 1.1    | Aktualizálás    | Datasource Kft. | Aktualizált          |

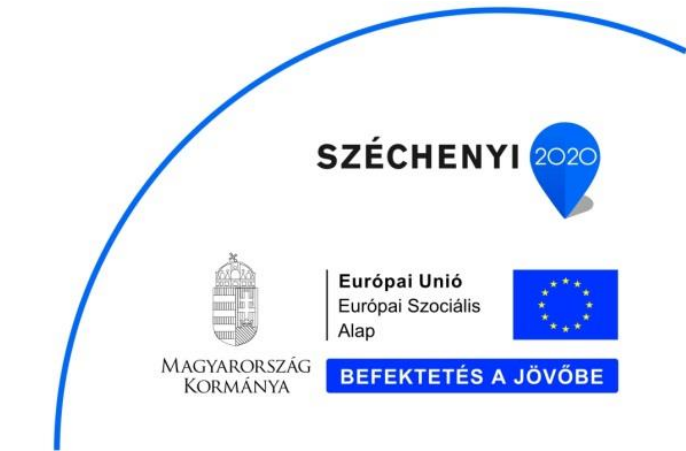

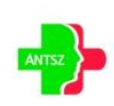

# Tartalomjegyzék

| 1. | Beve  | zetés5                              |
|----|-------|-------------------------------------|
| 2. | Szak  | rendszer indítása5                  |
| 3. | Álta  | lános keretfunkciók6                |
|    | 3.1.  | Fejléc és menü6                     |
|    | 3.2.  | Blokkok7                            |
|    | 3.3.  | Tab fülek7                          |
|    | 3.4.  | Táblázatok8                         |
|    | 3.4.1 | I. Navigáció8                       |
|    | 3.4.2 | 2. Műveletek                        |
|    | 3.4.3 | 3. Szűrés                           |
|    | 3.4.4 | 4. Rendezés 11                      |
|    | 3.5.  | Beviteli elemek11                   |
|    | 3.5.1 | l. Szöveg                           |
|    | 3.5.2 | 2. Dátum                            |
|    | 3.5.3 | 3. Numerikus                        |
|    | 3.5.4 | 4. Legördülő lista 12               |
|    | 3.5.5 | 5. Választó ablak 12                |
|    | 3.5.6 | 5. Rádió gomb és kijelölő négyzet13 |
|    | 3.6.  | Üzenetek13                          |
|    | 3.6.1 | I. Hiba                             |
|    | 3.6.2 | 2. Figyelmeztetés                   |
|    | 3.6.3 | 3. Információ 14                    |
|    | 3.7.  | Lábléc15                            |
| 4. | Alka  | lmazás funkciói15                   |
|    | 4.1.  | Felhasználó adatok15                |

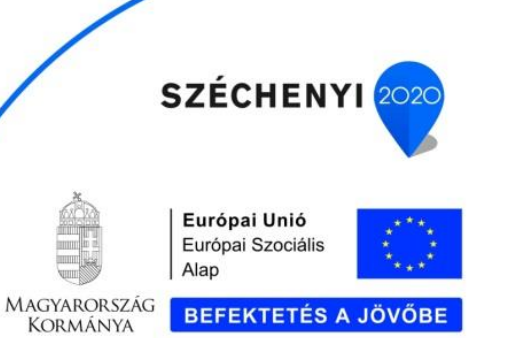

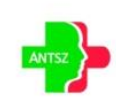

| 4.2.  | Képz | zések               | .17 |
|-------|------|---------------------|-----|
| 4.2.1 | L.   | Képzés kínálat      | 19  |
| 4.2.2 | 2.   | Képzéseim           | 19  |
| 4.2.3 | 3.   | Tanulási előmenetel | 21  |
| 4.3.  | GYIK | ζ                   | .22 |
| 4.4.  | Link | Centrum             | .22 |

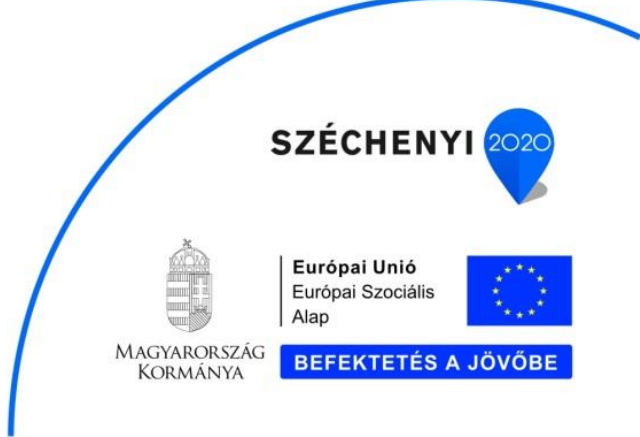

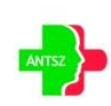

# 1. Bevezetés

Jelen dokumentumot a "Képzésmenedzsment Rendszer továbbfejlesztése" céljából végzett szakértői szolgáltatások ellátása során készítette a Vállalkozó, az Országos Tisztifőorvosi Hivatal (OTH) – továbbiakban, mint Megrendelő – részére az "EFOP-1.8.1-VEKOP-15-2016-00001" azonosító számú "Komplex népegészségügyi szűrések" elnevezésű kiemelt projekt keretében.

Jelen dokumentum a Képzésmenedzsment Rendszer felhasználói kézikönyve, mely részletes leírást ad az egyes funkciók, eljárások használatáról. Az ismertetés segítséget nyújt a megoldás teljes mértékű használatának elsajátításában.

# 2. Szakrendszer indítása

A KMR rendszerhez a következő szerepkörrel rendelkező felhasználók férnek hozzá: Tanuló, Képzéskoordinátor. A portálon történő bejelentkezés után a Képzésmenedzsment rendszer a gyorsmenüből indítható.

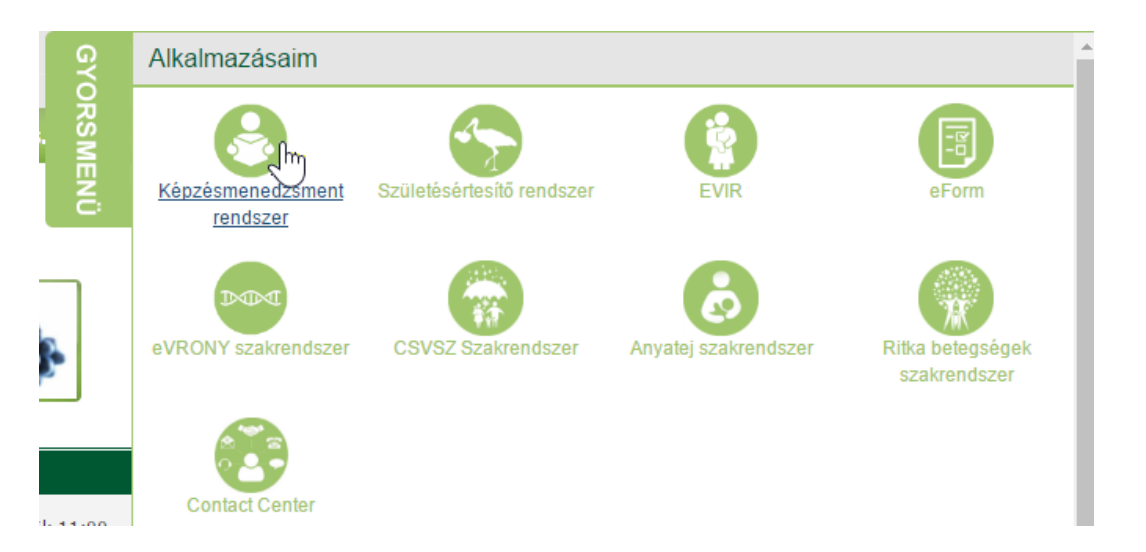

A szerepkörtől függően a felhasználók a következő menüpontokat érhetik el a rendszerben:

- Tanuló: "Felhasználó adatok", "Képzések" (csak akkor, ha már megadta a felhasználó adatait), "GYIK", "LinkCentrum"
- Képzéskoordinátor: "Adminisztráció", "GYIK", "LinkCentrum"

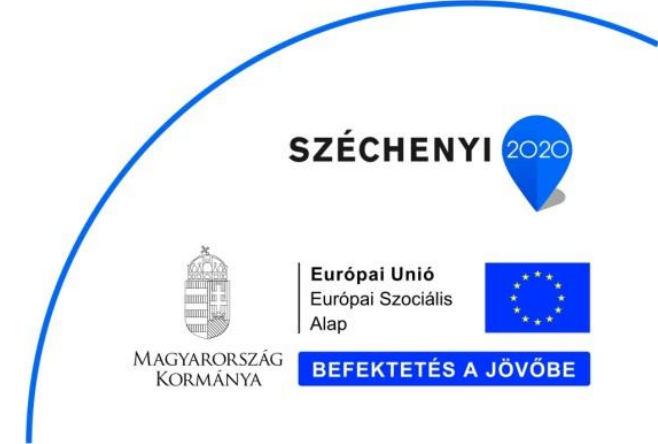

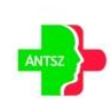

# 3. Általános keretfunkciók

#### 3.1. Fejléc és menü

Az oldal fejléc, főmenü és a morzsamenü a böngésző tetején jelenik meg fixen, a terület nem görgethető. Középen az aktuális környezet megnevezése látható, piros betűkkel (éles rendszer esetén nincs kiírás).

| Képzésmenedzsment Rendszer<br>Verzió: 1.0.0 |                    | zer  | TESZT<br>EFOP-1.8.1-VEKOP-15-2016-00001KOMPLEX NÉPEGÉSZSÉGÜGYI SZŰRÉSEK | úr Ambrózy Zoltán 🔳 🗐 📑 |
|---------------------------------------------|--------------------|------|-------------------------------------------------------------------------|-------------------------|
| Képzések                                    | Felhasználó adatok | GYIK | LinkCentrum                                                             |                         |
| 🕈 🕨 Kezdőla                                 | p                  |      |                                                                         |                         |

A fejléc bal sarkában található a rendszer megnevezése, és az alkalmazás aktuális verzió száma. A fejléc jobb sarkában a bejelentkezett felhasználó neve látható. A név fölé mozgatva az egeret a bejelentkezett felhasználó szervezeti egysége vagy partnere jelenik meg (ha van). Amennyiben a felhasználó telephelyhez regisztrált, akkor a telephely is megjelenik.

A felhasználó neve mellett található ison segítségével ellenőrizhetők a felhasználói adatok.

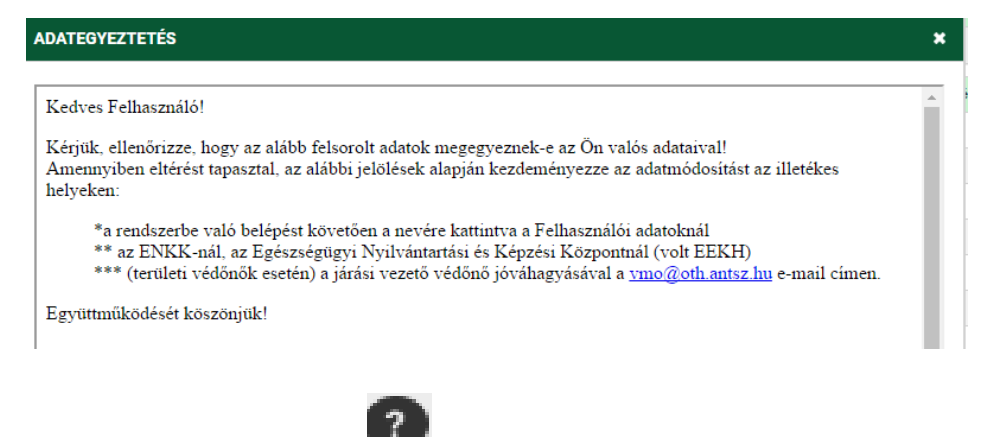

Az adategyeztető ikon mellett található

súgó ikonnal megtekinthető a felhasználói kézikönyv.

A súgó ikon mellett található 🖃 kilépés gombbal tudunk kijelentkezni a programból.

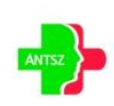

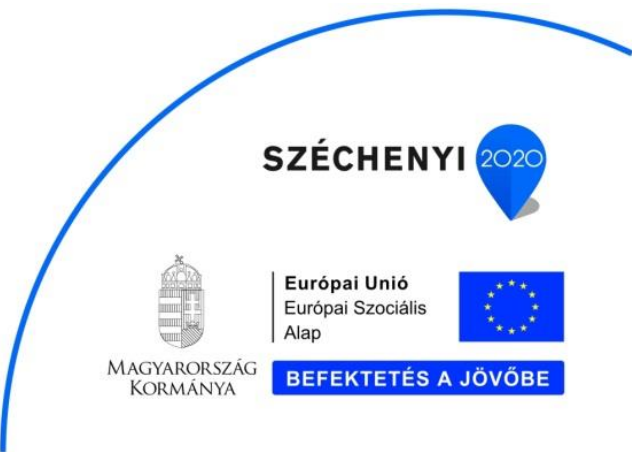

#### 3.2. Blokkok

A vertikális tartalomelosztás egységeit blokkoknak nevezzük. Egy oldalon egy vagy több blokkos elrendezést különböztetünk meg. Ha egy blokk van a képernyőn, akkor a blokk megnevezése és a kerete nem jelenik meg a képernyőn. A képernyő blokkok több elemet fognak össze egy csoportba, esetenként a blokkok egymásba ágyazva is előfordulhatnak.

| l | ✓ Lakhely címe |              |       |
|---|----------------|--------------|-------|
|   | Ország: *      | Magyarország | ▼ Irá |
|   | Közterület: *  | Mocsok       |       |

A blokkok tartalma a megnevezésére kattintva elrejthető, ha a bennük lévő információkra ideiglenesen nincs szükség. Ezáltal a képernyő átláthatóbb lesz.

#### 3.3. Tab fülek

Bizonyos esetekben nagyon sok információt kell megjeleníteni egy oldalon, ami túlzottan megnövelné a vertikális tartalomelosztást (lefelé görgetés). Ezekben az esetekben az oldal adattartalmának megjelenítése - megfelelő csoportosítás után - Tab fülek segítségével kerül megvalósításra. Az oldalon belül a Tab fülek segítségével lapozhatunk a csoportosított adattartalmak eléréséhez. Az aktív Tab fül színe fehér, az inaktív Tab fül színe szürke. Azoknál az inaktív Tab füleknél, ahol hibaüzenet jelenik meg, a Tab fül sarkában piros sarokjelzés található. A piros sarokjelzés jelentheti azt, hogy egy adott oldalon hibásan megadott érték található.

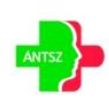

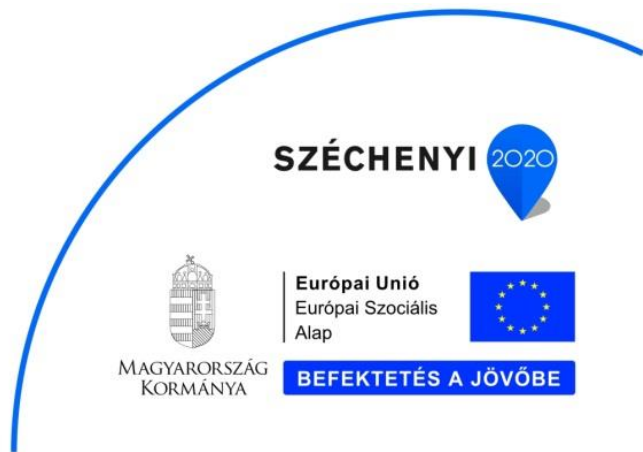

| Képzésmenedzsment Rendszer<br>Verzió: 1.0.0 EFOP-1 |                         |                 |              |                 |  |  |  |
|----------------------------------------------------|-------------------------|-----------------|--------------|-----------------|--|--|--|
| Képzések                                           | Fe                      | lhasználó adato | k GYIK       | LinkCent        |  |  |  |
| 🖨 🕨 Kezdőlap                                       | ★ ► Kezdőlap ► Képzések |                 |              |                 |  |  |  |
| Képzés kínála                                      | at                      | Képzéseim       | Tanulási elő | <u>ămenetel</u> |  |  |  |

# 3.4. Táblázatok

Sok esetben tömegesen kell adatokat megjeleníteni, ezek táblázatos formában jelennek meg a képernyőn.

| Képzés azon. 🛔 🍸 | Elnevezés 🜲 🍞                                                                                                    | Képzés állapot 🛔 🍸 | Csoport állapot 🛔 🍸               | Vizsgaeredmény 🛔 🍞 | Kezdési időpont 🛔 |
|------------------|----------------------------------------------------------------------------------------------------|--------------------|-----------------------------------|--------------------|-------------------|
| 136              | Vastagbélszűrés kiterjesztésének<br>támogatása az EFOP 1.8.1 kiemelt projekt<br>keretében, mammográfiai szakasszisztensek<br>részére | Lezárt             |                                   |                    | 2017.02.03.       |
| 139              | Mammográfiai asszisztens képzés                                                                                                    | Lezárt             |                                   | Sikeres            | 2017.02.03.       |
| 141              | Átvételi nyil. teszt jelenléti képzés                                                                                                | Folyamatban        | Beosztva (beosztás<br>jóváhagyva) |                    | 2017.02.03.       |
| 140              | Háziorvos továbbképzés mammográfiai<br>képzés                                                                                        | Lezárt             | Lezárt                            | Sikeres            | 2017.02.06.       |
| 153              | Matyi e-learning scorm teszt                                                                                                    | Folyamatban        |                                   |                    | 2017.02.07.       |
| 155              | Dátum intervallum átfed ellenőrzés                                                                                                   | Lezárt             | Lezárt                            |                    | 2017.02.08.       |
| 170              | Háziorvos asszisztens 2017. 02. 13. teszt                                                                                            | Folyamatban        |                                   |                    | 2017.02.13.       |
| 160              | Háziorvos 2017. 02. 09 scorm terszt első<br>változat                                                                                 | Folyamatban        |                                   | Sikeres            | 2017.02.10.       |
| 161              | 2017. 02. 09 scorm teszt második                                                                                                    | Folyamatban        |                                   | Sikeres            | 2017.02.10.       |
| 158              | Mammográf Matyi                                                                                                    | Lezárt             | Lezárt                            | Sikeres            | 2017.02.10.       |

A táblázat alján található az Excel export lehetősége XLS Export, amellyel a táblázatban lévő teljes adattartalmat lehet Excel táblázatba exportálni.

#### 3.4.1. Navigáció

A táblázatok navigációját az alatta elhelyezett lapozó gombok teszik lehetővé.

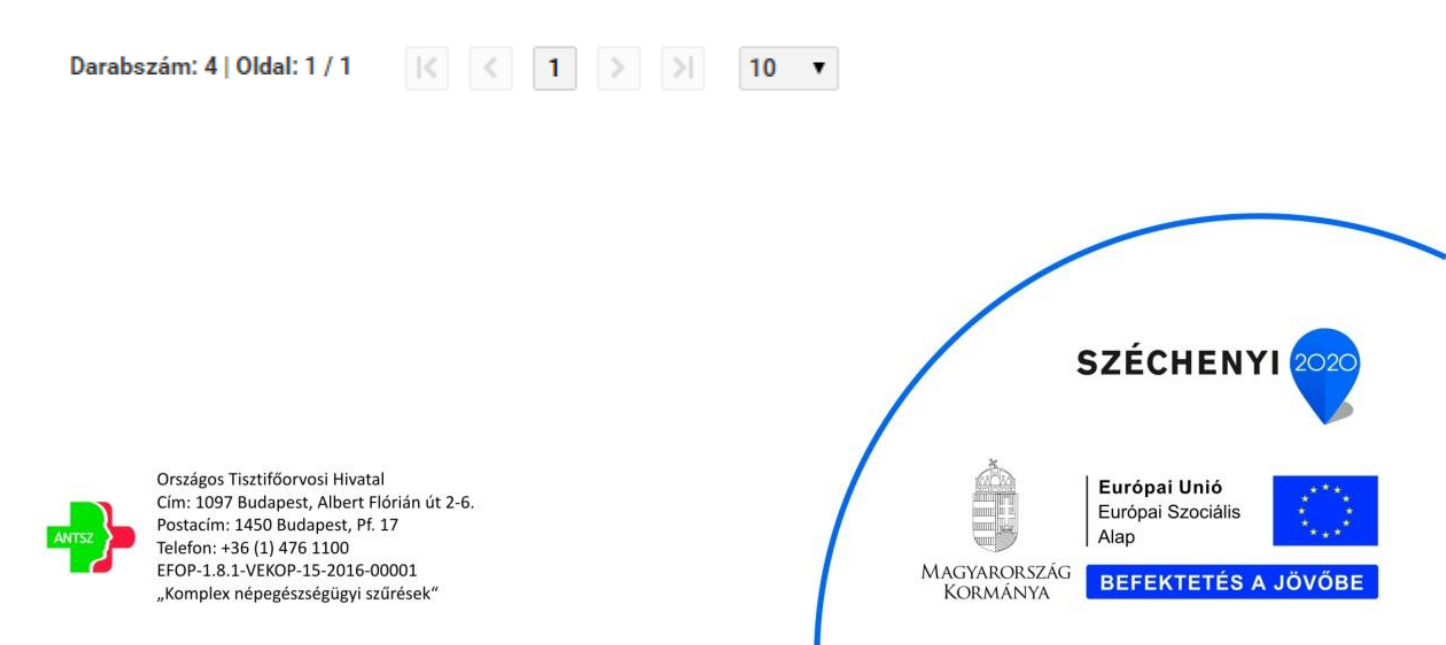

Szükség esetén horizontálisan és vertikálisan is görgethetők. A navigáció a táblázattal együtt gördül. Az egyszerre listázott sorok száma kiválasztható (10,15,20,25,50), alapértelmezetten 10. A görgetésre a sok adat, illetve a különböző megjelenítési méretek miatt van szükség. A kiválasztott tétel adatai a táblázat alatti panelen jelennek meg.

#### 3.4.2. Műveletek

A táblázat első oszlopában az engedélyezett műveletek találhatók. Ha nincs engedélyezett művelet, akkor a művelet oszlop nem jelenik meg a táblázatban. Az a művelet ikon nem jelenik meg a műveletek oszlopban, amelynek használatára a felhasználónak nincs jogosultsága. A következő műveleteket különböztetjük meg.

| ✓ Dokumentumok |                      |                       |                      |                                    |
|----------------|----------------------|-----------------------|----------------------|------------------------------------|
| Műv.           | Dokumentum azon. 🛔 🍸 | Dokumentum típusa 🔺 🌱 | Módosítás dátuma 🛔 🍸 | Dokumentum neve 🛔 🍸                |
| Q              | K100022              | Kimenő                | 2017.01.07.          | Jelenléti ív_40_csoport_20161223_1 |
| Q              | K100055              | Kimenő                | 2017.01.18.          | Jelentkezési lap                   |
| Q              | K100057              | Kimenő                | 2017.01.18.          | Jelentkezési lap                   |
| Q              | K100067              | Kimenő                | 2017.01.18.          | EFOP181_Ertekelo_lap_MA            |
|                |                      |                       |                      |                                    |

- Tétel megtekintése, a művelet oszlopban található, soronként értelmezett gombbal (amennyiben a táblázathoz tartozó űrlap a táblázattal egy blokkban jelenik meg, akkor a táblázat soraiban nem alkalmazzuk a megtekintés funkciót. Ezt a funkciót a sorra történő navigáció automatikusan váltja ki)
- Tétel törlését, a felhasználó adatoknál K műveleti gombbal lehet törölni.

#### 3.4.3. Szűrés

A táblázat sorai szűrhetők. A szűrés funkció segítségével könnyebben meg lehet találni egy adott tételt. A szűrésre a táblázatok fejlécében mezőnként van lehetőség. Egyszerre több mezőre is lehet

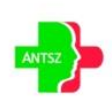

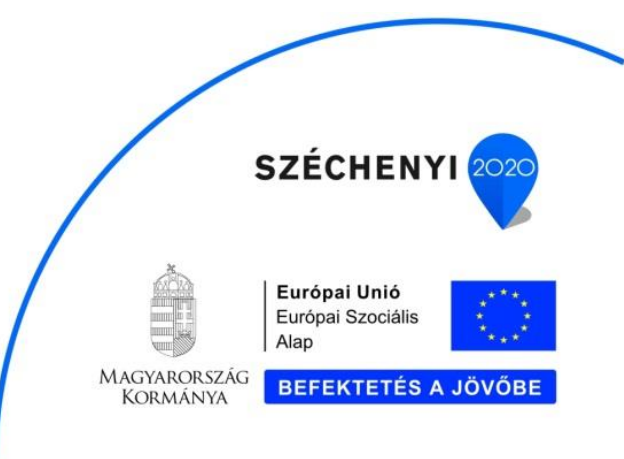

szűrni. A szűrő paraméterei a  $\gamma$  gombra történő kattintással érhetők el. A leszűrt oszlopok szűrő gombjai piros színre váltanak  $\gamma$ . A szűrési adatok a felugró ablak jobb felső sarkában található X-el

|     | Elnevezés | ж |
|-----|-----------|---|
| OTH |           |   |
|     | Keresés   |   |

A szűrés történhet:

- "Valódi" numerikus típusú értékekre a -tól -ig értékek megadásával
- Dátum típusú értékekre a -tól -ig értékek megadásával

| Születési dátum 🛔 | 9               |   |
|-------------------|-----------------|---|
| 2015-08-29        | Születési dátum |   |
| 2015-07-01        | ·· Ш            | 鎆 |
| 2015-04-18        | Keresés         |   |

• Értéklista elemeire, ahol egyre, többre vagy akár az összesre is szűrhetünk.

|              | Képzés állapot          | × |
|--------------|-------------------------|---|
| ✓ Összes     |                         |   |
| Jelentkezési | lap még nem érkezett be | e |
| Folyamatbar  | ı                       |   |
| Lejelentkeze | tt                      |   |
| Lezárt       |                         |   |
|              | Keresés                 |   |

"Nem valódi" numerikus értéket tartalmazó mező esetén konkrét érték megadásával

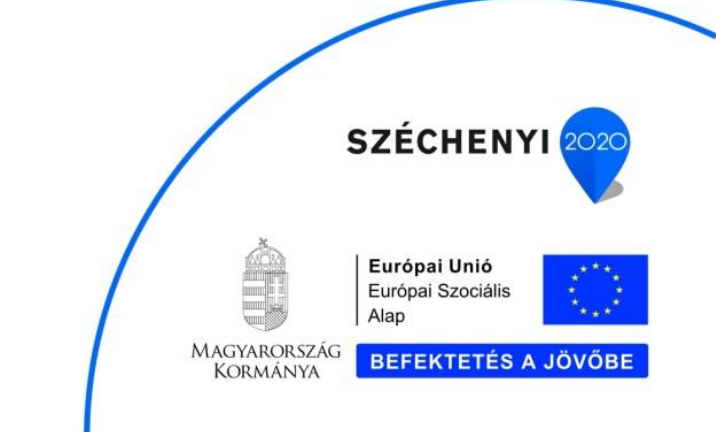

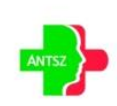

| Képzés azon. 🛔 🍞 |                             |   |
|------------------|-----------------------------|---|
|                  | Képzés azon.                | × |
| 32               |                             |   |
| 33               | Keresés                     |   |
| 34               | Kommunikációs alanismeretek |   |

• Szöveges típus esetén a teljes vagy rész érték megadásával

| Elnevezés     | 7                     |           |             |
|---------------|-----------------------|-----------|-------------|
| Csabi Teszt   | képz                  | Elnevezés | <b>X</b> 23 |
| Kriszti képzé | s há                  |           | 5/2         |
| Kommuniká     | ciós                  | Keresés   | 389         |
| Pszichológia  | i képzés a tudat érte | lme       | 1124        |

#### 3.4.4. Rendezés

A táblázat sorai rendezhetők. Az oszloponkénti rendezés az oszlop fejlécében található sorai rendezhetők. Az oszloponkénti rendezés az oszlop fejlécében található sora gomb segítségével érhető el. A sorrendbe rakást piros nyilakkal jeleníti meg, ez lehet csökkenő, vagy

növekvő

#### 3.5. Beviteli elemek

A beviteli elemek közé tartoznak a szövegmezők, a dátumválasztók, a numerikus mezők, a legördülő listák, az egyéb lista elemek és funkció gombok. A beviteli mező kitöltésének kötelezőségét a mező neve mellett található \* szimbólum jelzi. A szerkeszthető mezők háttérszíne fehér, a nem szerkeszthető mezők háttérszíne szürke.

#### 3.5.1. Szöveg

A szövegbeviteli mezőbe csak annyi karakter írható be, amennyit az alkalmazás megenged (többet nem tud beírni a felhasználó).

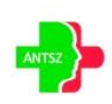

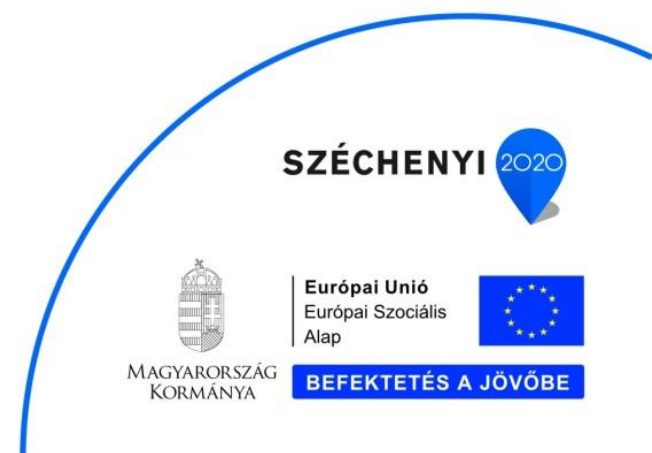

#### 3.5.2. Dátum

A dátum mezők esetén az időpont megadható manuálisan, illetve kiválasztható a dátum mező jobb oldalán található dátumválasztó gombbal.

| 1986. | 12.18. | 鎆                | 🗰 Állampolgárság: * |    |     | magy |  |
|-------|--------|------------------|---------------------|----|-----|------|--|
| 0     | 1986   | 986 🔻 december 🔻 |                     |    |     |      |  |
| н     | к      | Sze              | Cs                  | Ρ  | Szo | v    |  |
| 1     | 2      | 3                | 4                   | 5  | 6   | 7    |  |
| 8     | 9      | 10               | 11                  | 12 | 13  | 14   |  |
| 15    | 16     | 17               | 18                  | 19 | 20  | 21   |  |
| 22    | 23     | 24               | 25                  | 26 | 27  | 28   |  |
| 29    | 30     | 31               |                     |    |     |      |  |
| 1     |        |                  | 1                   |    |     | 1    |  |

#### 3.5.3. Numerikus

A numerikus mezőbe csak számokat adhat meg, és csak olyan formátumban, amit az alkalmazás megenged (pozitív egész szám, stb.).

#### 3.5.4. Legördülő lista

A mező értékének megadása egy legördülő listából történő adatkiválasztással valósul meg. Csak a listában szereplő értékek közül választhat.

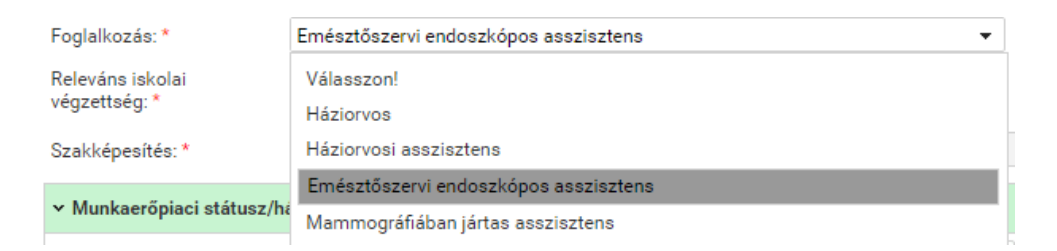

#### 3.5.5. Választó ablak

Vannak olyan esetek, amikor a beviteli mezőhöz nagy mennyiségű adathalmazból választandó adattartalom tartozhat. Ezekben az esetekben a felhasználó egy szűréssel és rendezéssel támogatott választó ablakból tudja kiválasztani a megfelelő adatot. A beviteli mezők inaktívak (szürkék), és a

mellettük található 🖤 gombbal lehet megnyitni a választó ablakot.

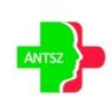

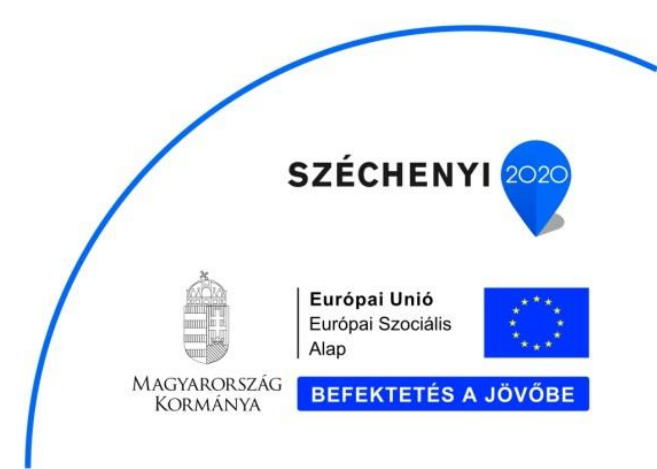

| Település választás |                              |                    |  |  |  |
|---------------------|------------------------------|--------------------|--|--|--|
| Irányítószám 🛊 🍞    | Település 🛊 🍞                | Megye 🛊 🍞          |  |  |  |
| 6221                | Akasztó                      | Bács-Kiskun        |  |  |  |
| 6351                | Bátya                        | Bács-Kiskun        |  |  |  |
| 6235                | Bócsa                        | Bács-Kiskun        |  |  |  |
| 6239                | Császártöltés                | Bács-Kiskun        |  |  |  |
| 6222                | Csengőd                      | Bács-Kiskun        |  |  |  |
| 6342                | Drágszél                     | Bács-Kiskun        |  |  |  |
| 6328                | Dunapataj                    | Bács-Kiskun        |  |  |  |
| 6333                | Dunaszentbenedek             | Bács-Kiskun        |  |  |  |
| 6325                | Dunatetétlen                 | Bács-Kiskun        |  |  |  |
| 6353                | Dusnok                       | Bács-Kiskun        |  |  |  |
|                     | Darabszám: 36   Oldal: 1 / 4 | < 1 2 3 4 > > 10 ▼ |  |  |  |
|                     | Kiválaszt                    | Vissza             |  |  |  |

A kiválasztás után a választó ablak bezáródik, és a kiválasztott tétel alapján az adatok frissülnek a képernyőn.

## 3.5.6. Rádió gomb és kijelölő négyzet

A rádió gomb 🖲 több elemből (minimum kettő) történő választást tesz lehetővé, de csak az egyik

elemet választhatja ki a felhasználó. A kijelölő négyzet 🗹 esetén több elem kijelölése is lehetséges.

# 3.6. Üzenetek

#### 3.6.1. Hiba

Hiba esetén az adott oldalon megjelenik a hibaüzenet. Adott oldalon belül a hibaüzenet a kapcsolódó blokkban jelenik meg, a beviteli mezőket tartalmazó panel fölött, a táblázat alatt.

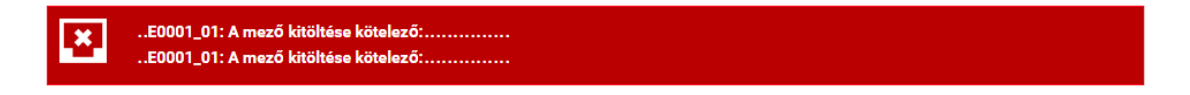

A mentést gátló hibák sötét piros háttérrel jelennek meg.

A hibás mezőket piros háttér színezéssel emeli ki a rendszer, amennyiben a kurzort az adott mező

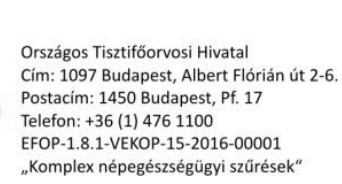

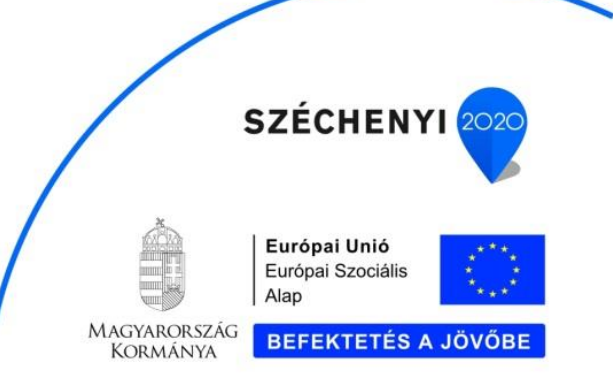

fölé helyezzük egy felugró ablakban a hiba okát is kiírja.

| vezetéknév, keresztnév)<br>Születéskori név (titulus,<br>vezetéknév, keresztnév) *<br>Anyja neve (titulus,<br>vezetéknév, keresztnév) *<br>Születési idő: * | Válasszon! ▼<br>Válasszon! ▼<br>Kiss<br>1986.12.18. ∰ Állampolgárság:* magyar ▼ | Mikelett<br>KMRE0001_01: A mező kitöltése<br>kötelező: "születéskori név -<br>vezetéknév" |
|----------------------------------------------------------------------------------------------------|---------------------------------------------------------------------------------|-------------------------------------------------------------------------------------------|
| Születési ország: *                                                                                                    | Magyarország    Születési hely: * Babó                                          | t 🗦                                                                                       |
| ✓ Lakhely címe                                                                                                    |                                                                                 |                                                                                           |
| Ország: *                                                                                                    | Magyarország    Irányítószám: 8127 Telep                                        | pülés: * Aba                                                                              |
| Közterület: *                                                                                                    | Zámolyi                                                                         | Közterület jellege: út                                                                    |

#### 3.6.2. Figyelmeztetés

Bizonyos funkciók végrehajtásánál (Törlés, stb.) egy figyelmeztető ablak jelenik meg, amely megerősítést kér a funkció végrehajtásáról.

| FIG | YELEM!                |     |     | × |
|-----|-----------------------|-----|-----|---|
|     | Megerősíti a mentést? |     |     |   |
| ê   | 1                     | gen | Nem |   |

#### 3.6.3. Információ

Egyes esetekben 5 mp-ig látható visszajelző információs buborék, egy growl ablak jelenik meg a jobb felső sarokban. Az ebben megjelenő üzenet lehet értesítés a sikeres vagy sikertelen mentésről, ill. valamilyen figyelem felhívó üzenet.

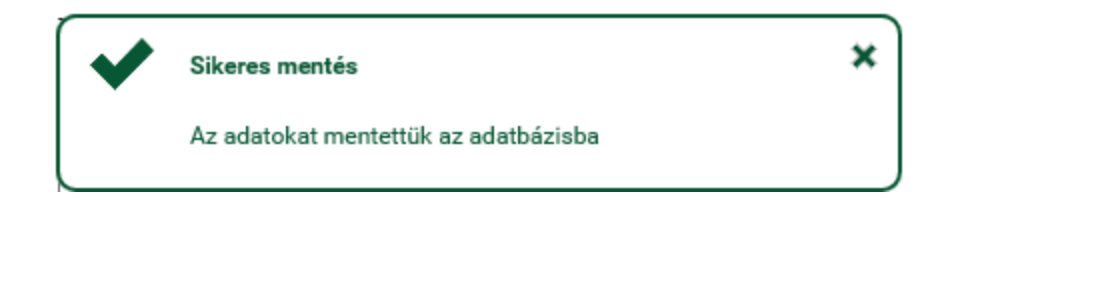

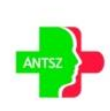

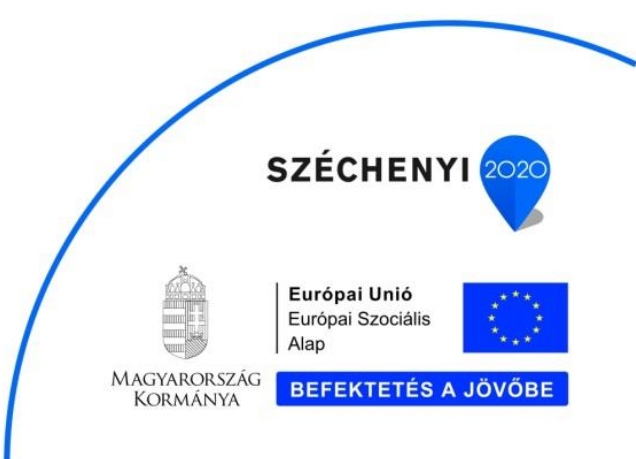

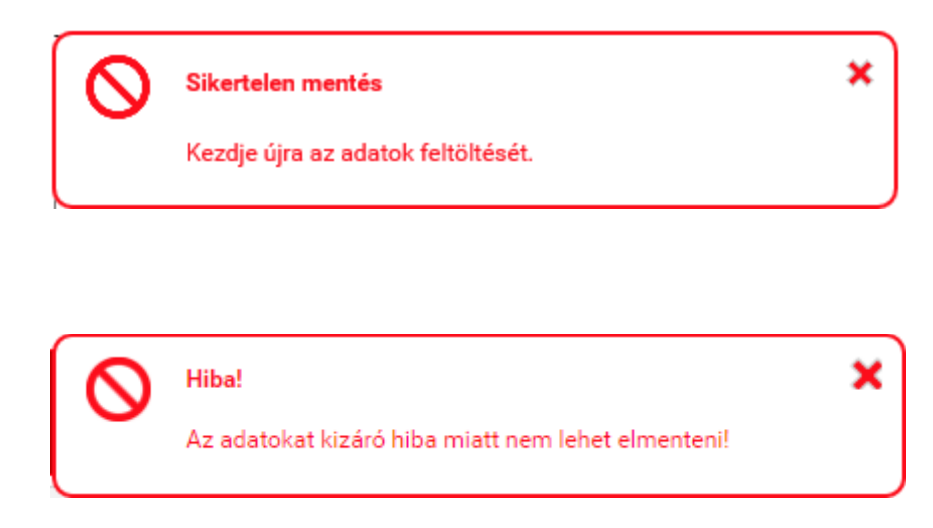

# 3.7. Lábléc

A funkciógombokat tartalmazó lábléc a böngésző alján jelenik meg fixen, a terület nem görgethető, a böngésző aljához van rögzítve, mindig látszik.

| Montéo | Vicero | Täulée |
|--------|--------|--------|
| mentes | VISSZa | Tories |

Funkció gombok megjelenítése:

- Azok a gombok, amelyekre nincs jogosultsága a felhasználónak, nem jelennek meg.
- Azok a gombok, amelyekre van joga a felhasználónak, de valamilyen egyéb összefüggés miatt nem használhatók, inaktívként jelennek meg.

# 4. Alkalmazás funkciói

Az alkalmazásból elérhető karbantartó és lekérdező felületek, illetve az adott felületen található speciális esetek leírása.

# 4.1. Felhasználó adatok

A tanuló első bejelentkezéskor figyelmeztet a rendszer, hogy a felhasználó adatait meg kell adnia

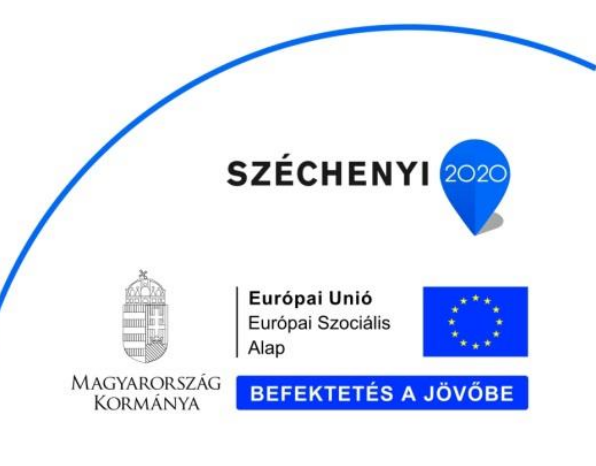

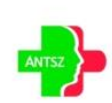

ahhoz, hogy elérje a többi funkciót.

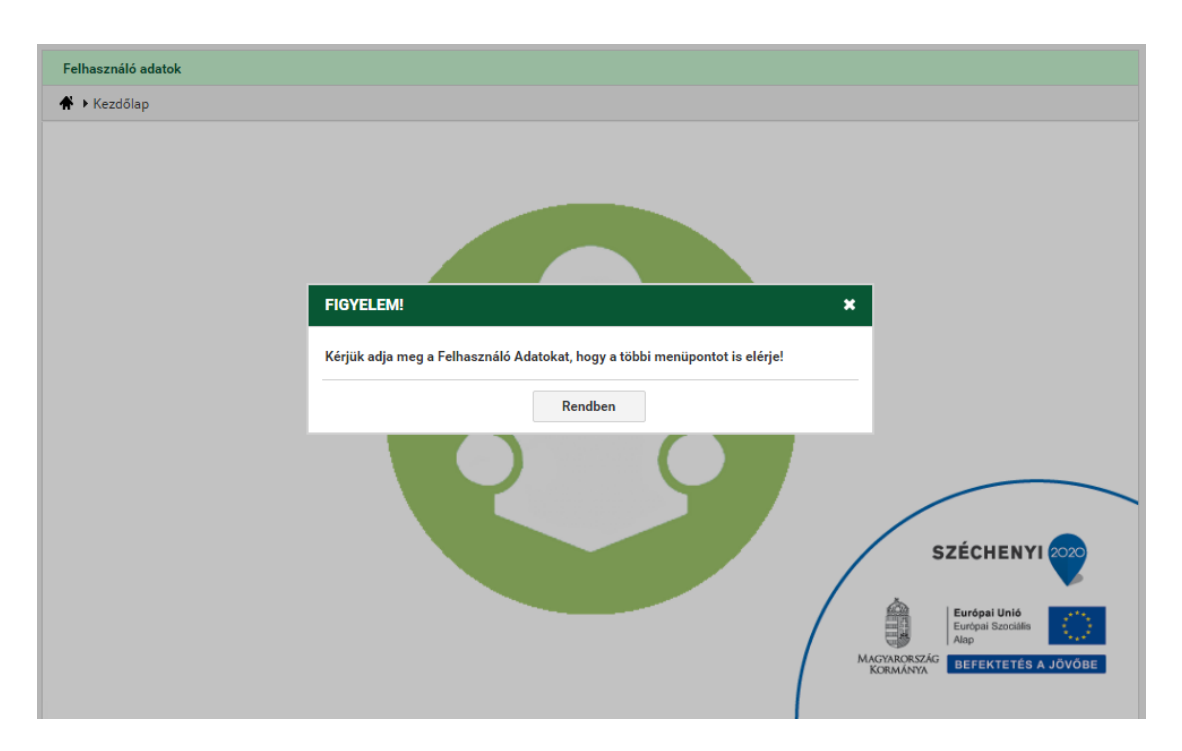

Automatikusan átirányít a felhasználó adatok oldalra. Csak a *"Felhasználó adatok"* menüpont érhető el, mindaddig, amíg meg nem adja meg az összes kötelező adatot.

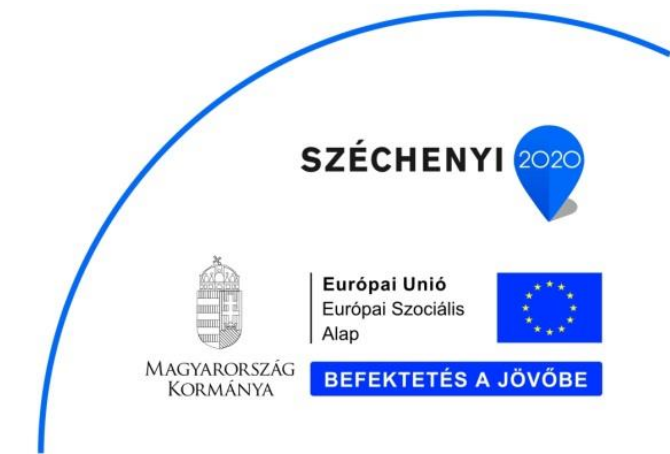

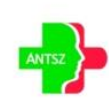

| 🕈 🕨 Kezdőlap 🕨 Felhaszn                                 | áló adatok                                  |                                     |    |
|---------------------------------------------------------|---------------------------------------------|-------------------------------------|----|
| Születéskori név (titulus,<br>vezetéknév, keresztnév) * | Válasszon! 🔹                                |                                     |    |
| Anyja neve (titulus,<br>vezetéknév, keresztnév) *       | Válasszon! 👻                                |                                     |    |
| Születési idő: *                                        | í Állampolgárság: * magyar ←                |                                     |    |
| Születési ország: *                                     | Magyarország    Születési hely: *           |                                     | ×₩ |
| ✓ Lakhely címe                                          |                                             |                                     |    |
| Ország: *                                               | Magyarország 🔹 Irányítószám: Település: *   |                                     | ×₩ |
| Közterület: *                                           |                                             | Közterület<br>jellege: * Válasszon! | •  |
| Házszám: *                                              | Lépcsőház/Emelet: Ajtó:                     | Hrsz.:                              |    |
| ✓ Munkahely címe                                        |                                             |                                     |    |
| Munkahely<br>megnevezése: *                             |                                             |                                     |    |
| Ország: *                                               | Magyarország 🔹 Irányítószám: Település: *   |                                     | ×₩ |
| Közterület: *                                           |                                             | Közterület<br>jellege: * Válasszon! | •  |
| Házszám: *                                              | Lépcsőház/Emelet: Ajtó:                     | Hrsz.:                              |    |
| ✓ Levelezési cím                                        |                                             |                                     |    |
| Lakhelycímével megye                                    | gyezik Munkahelycímével megyegyezik 💿 Egyéb |                                     |    |
| Ország: *                                               | Magyarország 🔹 Irányítószám: Település: *   |                                     | ×₩ |
| Közterület: *                                           |                                             | Közterület<br>jellege: * Válasszon! | •  |
| Házszám: *                                              | Lépcsőház/Emelet: Ajtó:                     | Hrsz.:                              |    |
| Foglalkozás: *                                          | Válasszon! -                                |                                     |    |
| Releváns iskolai<br>végzettség: *                       | Válasszon!                                  |                                     |    |
| Mentés Vi                                               | sza                                         |                                     |    |

Sikeres mentés után elérhetővé válik a "Képzések", "GYIK" és "LinkCentrum" menüpont is.

# 4.2. Képzések

A tanuló a *"Képzések"* menüpontra kattintva éri el a számára látható képzés kínálatot, a képzéseit (amire már jelentkezett), illetve az e-learning képzés tanulási előmenetelét.

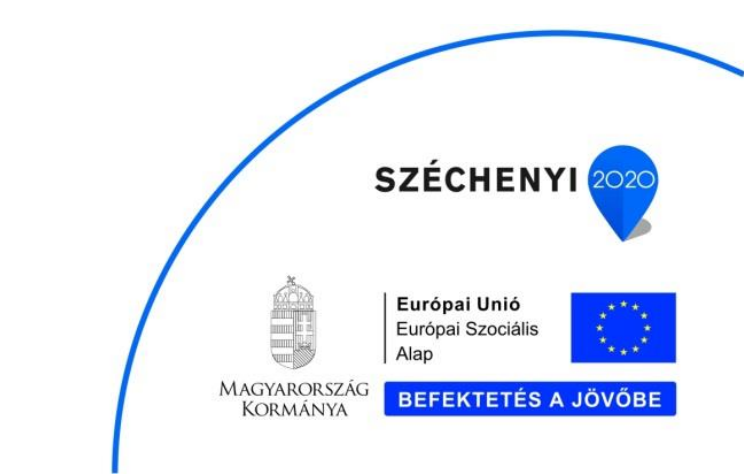

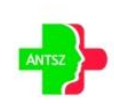

| Képzés kínálat         | Képzéseim Tanulási előmenetel                                                 |                        |                     |  |  |
|------------------------|-------------------------------------------------------------------------------|------------------------|---------------------|--|--|
| Képzés azon. 🛔 🍞       | Elnevezés 🛓 🍸                                                                 | Jelent. hat. idő 🛔 🍸   | Megsz. pontért. 🛔 🍞 |  |  |
| 164                    | E learning tananyag háziorvos asszisztensek részére                           | 2017.02.28.            | 20                  |  |  |
| 163                    | E learning tananyag háziorvosok részére                                       | 2017.02.28.            | 20                  |  |  |
| 146                    | Mező pirosítás tekintgetés                                                    | 2017.02.28.            | 20                  |  |  |
| 143                    | Attila e-learning                                                             | 2017.02.28.            | 10                  |  |  |
| 142                    | Háziorvos képzés                                                              | 2017.02.28.            | 20                  |  |  |
| 145                    | Háziorvos Scorm 2017. 02. 07. teszt 2017.02.28. 20                            |                        |                     |  |  |
| 171                    | E-learning üzenetek teszt                                                     | 2017.02.28.            | 20                  |  |  |
| XIII XLS Export        | Darabszám: 7   Oldal: 1/1  < < 1 >>> 10                                       | •                      |                     |  |  |
| Képzés azonosító:      | 164 Akkreditációs nyilvántartási szám: HSZ7461125478                          |                        |                     |  |  |
| Elnevezés:             | E learning tananyag háziorvos asszisztensek részére                           |                        |                     |  |  |
| Típus:                 | e-learning Óraszám: 2 Létszámkorlátozás: Vizsga                               | sikerességéhez szükség | es érték (%): 70    |  |  |
| Jelentkezési határidő: | 2017.02.28. Megszerezhető pontérték: 20 Kötelező:                             |                        |                     |  |  |
| Jelentkezés és jeler   | tkezési lap nyomtatása Beosztás visszaigazolása Lejelentkezés Értékelőlap kit | öltése Vissza          |                     |  |  |

#### A képzésekhez tartozó funkciók:

| Jelentkezés és jelentkezési lap nyomtatása | Beosztás visszaigazolása | Lejelentkezés | Értékelőlap kitöltése | Vissza |  |
|--------------------------------------------|--------------------------|---------------|-----------------------|--------|--|
|                                            |                          |               |                       |        |  |

- "Jelentkezés és jelentkezési lap nyomtatása": csak a "Képzés kínálat" fülön aktív, illetve a "Képzéseim" fülön, ha a képzés állapota "Jelentkezési lap még nem érkezett be". (Egy jelentkezés akkor válik érvényessé, ha a kinyomtatott, aláírt eredeti Jelentkezési lap beérkezik postai úton a képzési koordinátorhoz. Az eredeti dokumentum kézhezvételét követően igazolja azt vissza a képzéskoordinátor, ekkor változik a "Képzés állapota" "Folyamatban"-ra.
- "Beosztás visszaigazolása": csak a "Képzéseim" fülön aktív, és csak azoknál a jelenléti képzéseknél, ahol a képzés nem lezárt, illetve nem jelentkezett le a tanuló, és a csoport állapota "Beosztva (várakozás a beosztás visszaigazolására)". Ennek a gombnak a megnyomásával tudja a tanuló jelezni, hogy elfogadja a csoportbeosztást. Amíg ez nem történik meg, a további adminisztráció nem lehetséges.
- "Lejelentkezés": csak a "Képzéseim" fülön aktív, és csak azoknál a képzéseknél, amelyek nem lezártak, vagy még nem jelentkezett le róla a tanuló
- "Értékelő lap kitöltése": Csak a "Képzéseim" fülön aktív, és csak azoknál az e-learning

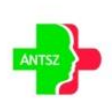

Országos Tisztifőorvosi Hivatal Cím: 1097 Budapest, Albert Flórián út 2-6. Postacím: 1450 Budapest, Pf. 17 Telefon: +36 (1) 476 1100 EFOP-1.8.1-VEKOP-15-2016-00001 "Komplex népegészségügyi szűrések" SZÉCHENYI 2020 Európai Unió Európai Szociális Alap MAGYARORSZÁG KORMÁNYA képzéseknél, amelyeket a tanuló már befejezett, de még nem töltött ki hozzá értékelő lapot. A képzés elvégzését és az érvényes vizsgát követően a rendszer automatikus üzenetet küld a tanulónak, melyben értesíti az igazolás kiállításáról és az értékelő lap kitöltésének lehetőségéről.

#### 4.2.1. Képzés kínálat

A *"Képzés kínálat*" fülön azok a publikus, foglalkozás szerint releváns képzések jelennek meg a tanuló számára, amelyekre még nem jelentkezett, és nem járt le a jelentkezési határidő. A képzés részletei az adott képzésre kattintva jelennek meg (pl. pontérték, jelenléti, vagy e-learning képzés, stb.). A képzés kiválasztása után, a *"Jelentkezés és jelentkezési lap nyomtatása*" gombra kattintva letöltődik a jelentkezési lap, kiegészítve a tájékoztatóval, nyilatkozattal. A képzés, amire jelentkezett, eltűnik a *"Képzés kínálat*" fülről, és a *"Képzéseim*" fülön jelenik meg, *"Jelentkezési lap még nem érkezett be*" képzési állapottal. Egy jelentkezés akkor válik érvényessé, ha a kinyomtatott, aláírt eredeti Jelentkezési lap postai úton beérkezik a képzési koordinátorhoz. Az eredeti dokumentum kézhezvételét követően igazolja azt vissza a képzéskoordinátor, ekkor változik a *"Képzés állapota"* "Folyamatban"-ra.

#### 4.2.2. Képzéseim

A "Képzéseim" fülön azok a képzések jelennek meg, amelyre a felhasználó már jelentkezett, jelentkeztették, vagy kötelező képzés

Képzés állapotok:

- "Jelentkezési lap még nem érkezett be": egy adott képzésre a kinyomtatott, aláírt, eredeti jelentkezési lap még nem érkezett be (képzéskoordinátor nem hagyta jóvá a jelentkezést)
- "Folyamatban": az eredeti, aláírt jelentkezési lap beérkezett, és a képzéskoordinátor jóváhagyta a jelentkezést
- "Lejelentkezett": a tanuló lejelentkezett a képzésről
- "Lezárt": ha a képzés befejeződött

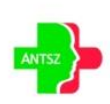

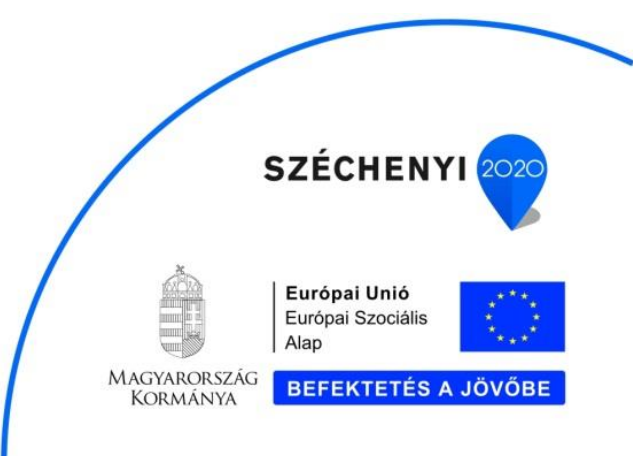

Csoport állapotok (jelenléti képzés esetén):

- "Beosztva (értesítés nincs kiküldve)": A tanulót már beosztották egy csoportba, de az e-mail értesítés még nem lett elküldve
- "Beosztva (várakozás a beosztás visszaigazolására)": A tanulót már beosztották egy csoportba, és az e-mail értesítés elküldték, de a tanuló még nem igazolta vissza. Amíg ez nem történik meg, az adott képzés további adminisztrációja nem lehetséges.
- "Beosztva (beosztás jóváhagyva)": A tanuló visszaigazolta a csoport beosztást
- "Lezárt (visszaigazolási határidő lejárt)": A visszaigazolási határidőn belül nem igazolta vissza a csoport beosztást a tanuló
- "Lezárt (lejelentkezett)": Be volt osztva csoportba a tanuló, de idő közben lejelentkezett a képzésről.
- "Lezárt": ha a képzés befejeződött

Az e-learning képzéshez tartozó értékelő lapot a képzéseim fülön lévő *"Értékelő lap kitöltése"* gombbal öltheti ki a tanuló.

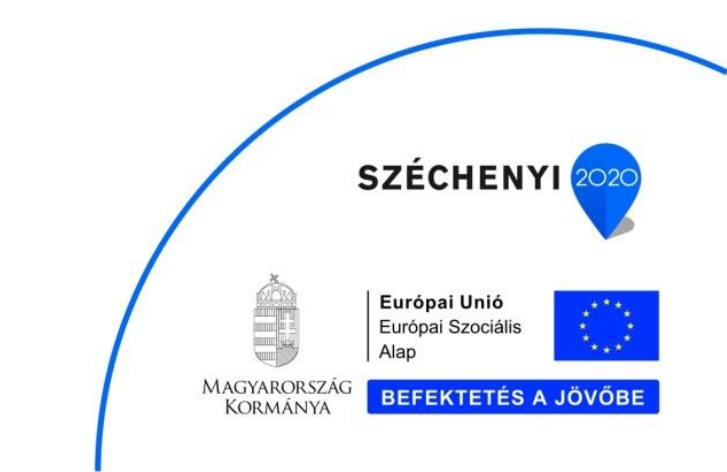

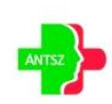

| Kénnés kínélat – K | ánzássin Tanulási slőmenetel                             |                                         |                                   |                    |                 |
|--------------------|----------------------------------------------------------|-----------------------------------------|-----------------------------------|--------------------|-----------------|
| Repzes kinalat     | ranulasi elomenetei                                      |                                         |                                   |                    |                 |
| Képzés azon. 🛔 🍸   | Elnevezés 🛔 🍞                                            | Képzés állapot 🛔 🍸                      | Csoport állapot 🛔 🍞               | Vizsgaeredmény 🛔 🍸 | Kezdési időpont |
| 27                 | Kamarai továbbképzés                                     | Lejelentkezett                          |                                   |                    | 2016.12.02.     |
| 120                | Jelenlegi munkaköre teszt nézegetés                      | Jelentkezési lap még<br>nem érkezett be |                                   |                    | 2017.01.25.     |
| 28                 | Mammográfiai továbbképzés                                | Lezárt                                  | Lezárt                            | Sikeres            | 2016.12.02.     |
| 41                 | Mammográfiában jártas asszisztens képzés                 | Jelentkezési lap még<br>nem érkezett be | Beosztva (beosztás<br>jóváhagyva) |                    | 2016.12.14.     |
| 46                 | Géndiagnosztikai asszisztensek                           | Folyamatban                             | Beosztva (beosztás<br>jóváhagyva) | Sikeres            | 2016.12.20.     |
| 33                 | Kriszti képzés háziorvosi asszisztenseknek               | Jelentkezési lap még<br>nem érkezett be |                                   |                    | 2016.12.22.     |
| 35                 | Vastagbél képzés                                         | Folyamatban                             |                                   |                    | 2016.12.22.     |
| 78                 | EZT NE ÁLLÍTSD EL!                                       | Folyamatban                             |                                   |                    | 2017.01.02.     |
| 30                 | Emésztőszervi vizsgálat                                  | Folyamatban                             |                                   |                    | 2017.01.02.     |
| 85                 | Emésztőszervi endoszkópos asszisztens<br>jelenléti teszt | Folyamatban                             |                                   |                    | 2017.01.04.     |

A *"Képzéseim"* fül végén találhatók azok a dokumentumok, amelyek az adott képzéshez (jelenléti képzés esetén pl. tananyag), illetve a tanulóhoz tartoznak az adott képzésben (igazolás stb.).

| Műv.                              | Dokumentum azon. 🛓 🥯                                                     | 🖓 Dokumentum típusa 🛔 🕯                                                                                                    | Módosítás dátuma    | ▼ ♥ Dokumentum neve ♦ ♥                                                           |  |  |
|-----------------------------------|--------------------------------------------------------------------------|----------------------------------------------------------------------------------------------------|---------------------|-----------------------------------------------------------------------------------|--|--|
| Q                                 | K100195                                                                  | Kimenő                                                                                                    | 2017.02.13.         | Átvételi nyilatkozat_20170213_100018 - csoport azononsító:<br>114_20170213_100018 |  |  |
| Q                                 | K100140                                                                  | Kimenő                                                                                                    | 2017.02.10.         | Jelentkezési lap                                                                  |  |  |
| Q                                 | K100139                                                                  | Kimenő                                                                                                    | 2017.02.10.         | Jelentkezési lap                                                                  |  |  |
| Q                                 | K100130                                                                  | Kimenő                                                                                                    | 2017.02.09.         | Átvételi nyilatkozat - csoport azononsító: 114_20170209_110041                    |  |  |
| Dokumen<br>Dokumen<br>Fájlfeltölt | xport<br>tum azonosító: * K1001'<br>tum neve: * Átvétel<br>és: * Átvétel | Darabszám: 4   Oldal: 1/1       K       1       10         K100195       Dokumentum típusa: *       Kimenő       Image: Kimenő         Átvételi nyilatkozat_20170213_100018 - csoport azononsító: 114_20170213_100018       Image: Kimenő       Image: Kimenő         Átvételi nyilatkozat_20170213_100018 - di mage: Kimenő       Image: Kimenő       Image: Kimenő       Image: Kimenő |                     |                                                                                   |  |  |
| Megjegyz                          | és:                                                                      |                                                                                                    |                     |                                                                                   |  |  |
| Rögzítés                          | dátuma: 2017.0                                                           | 2.13 10:00 Röga                                                                                                    | títő: Horváth Béla  |                                                                                   |  |  |
| Módosítá                          | s dátuma: 2017.0                                                         | 2.13 10:00 Mód                                                                                                    | osító: Horváth Béla |                                                                                   |  |  |

#### 4.2.3. Tanulási előmenetel

A tanuló e-learning képzéseihez tartozó tanulási előmenetelek jelennek meg. A tanulási előmenetel állapot mutatja, hogy a tanuló hol jár az adott tananyag elsajátításában. A tanulási folyamat megkezdése, folytatása, illetve befejezése a t *"Tananyag elindítása"* funkció gombbal érhető el. A

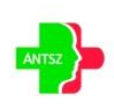

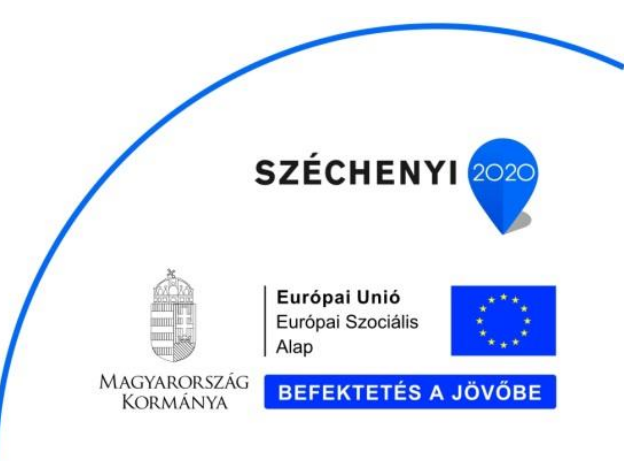

tananyag külön böngésző ablakban nyílik meg. Használatáról a tananyag indításakor útbaigazítást kap.

| Képzés kínálat Ké                                | pzéseim Tanulási előmene                          | im Tanulási előmenetel                     |                                  |  |  |  |
|--------------------------------------------------|---------------------------------------------------|--------------------------------------------|----------------------------------|--|--|--|
| Képzés azonosító 🛊 🍸 Képzés elnevezése 🛊 🍸       |                                                   |                                            | Tanulási előmenetel állapota 🛔 🎔 |  |  |  |
| 153                                              | Matyi e-learning scorm tes                        | Matyi e-learning scorm teszt               |                                  |  |  |  |
| 160                                              | Háziorvos 2017. 02. 09 sc                         | Befejezett                                 |                                  |  |  |  |
| 161                                              | 2017. 02. 09 scorm teszt n                        | Befejezett                                 |                                  |  |  |  |
| 169                                              | Háziorvos 2017. 12. 13. te                        | Nem kezdte el                              |                                  |  |  |  |
| 170                                              | Háziorvos asszisztens 201                         | Háziorvos asszisztens 2017. 02. 13. teszt  |                                  |  |  |  |
| XLS Export                                       |                                                   | Darabszám: 5   Oldal: 1/1  < < 1 > >  10 ▼ |                                  |  |  |  |
| Képzés azonosító:                                | 160                                               |                                            |                                  |  |  |  |
| Képzés elnevezése:                               | Háziorvos 2017. 02. 09 scorm terszt első változat |                                            |                                  |  |  |  |
| Tananyag azonosító:                              | 284                                               |                                            |                                  |  |  |  |
| Tananyag elnevezése: ÁNTSZ_haziorvos - elsovalto |                                                   | ozat 20170209                              |                                  |  |  |  |
| Tanulás előmenetel<br>állapota:                  | Befejezett                                        |                                            |                                  |  |  |  |
|                                                  | 🗄 Tananyag elindítása                             |                                            |                                  |  |  |  |

# 4.3. GYIK

A gyakran ismételt kérdések és válaszok gyűjteménye.

## 4.4. LinkCentrum

A rendszer felhasználói számára ajánlott web linkek gyűjteménye.

| ★ ► Kezdőlap ► Linkcentrum                                                                          |
|----------------------------------------------------------------------------------------------------|
| Magyar Egészségügyi Szakdolgozói Kamara Jogszabályi hivatkozások, etikai kódex, hírek, autentikáció |
| Állami Egészségügyi Ellátó Központ Jogszabályi hivatkozások, hírek                                  |
| Emberi Erőforrások Minisztériuma Egészségügyért Felelős Államtitkársága                             |
| Kormányhivatalok                                                                                    |
| ÁNTSZ főoldal                                                                                       |

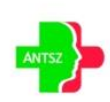

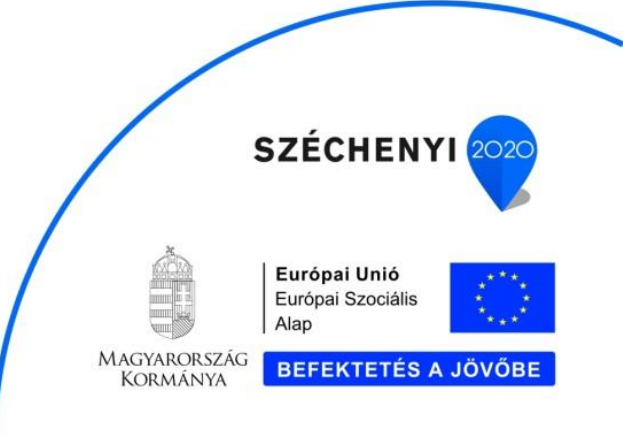